# QUICK START GUIDE

# Evaluation Board – AURIX<sup>™</sup> TC3xx Safety

# **Kit contents**

- 1. Evaluation Board AURIX<sup>™</sup> TC3xx Safety V3.1
- 2. Power supply 12 V
- 3. USB standard-A to USB Micro-B cable

- 4. Magnet for GMR sensor
- 5. Quick start guide (this document)

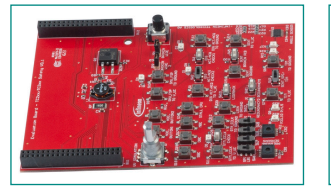

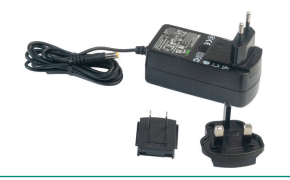

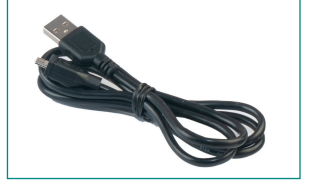

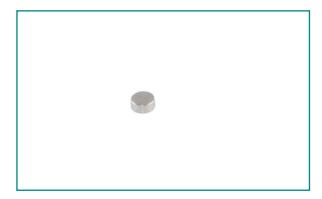

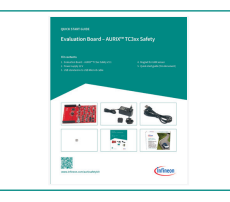

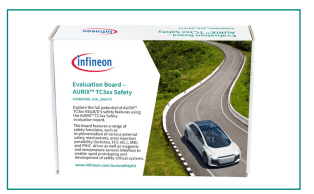

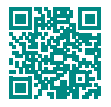

www.infineon.com/aurixsafetykit

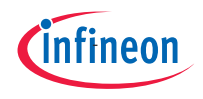

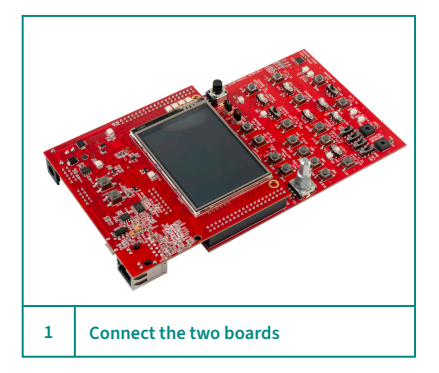

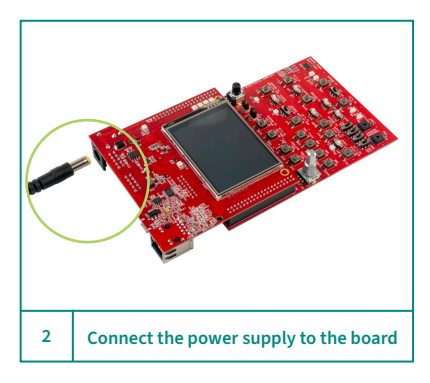

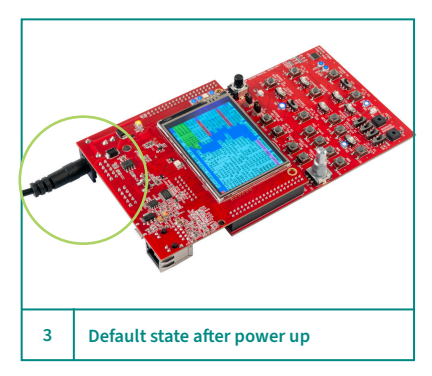

#### Before you start

- 1. Ensure that you have the following:
  - Application kit AURIX<sup>™</sup> TC397 TFT 5V
  - Evaluation Board AURIX<sup>™</sup> TC3xx Safety
  - Power supply
  - USB connector
  - Magnet
- 2. Visit kit webpage to download and install the required software

### Connect the two boards

 Connect Application kit – AURIX<sup>™</sup> TC397 TFT 5V to Evaluation Board – AURIX<sup>™</sup> TC3xx Safety in the correct order (as shown in the figure)

### Connect and power up the board

- 1. Connect the power adapter provided with the kit to the board (as shown in the figure)
- 2. Power up the board

# After powering up the board

- 1. The board will startup
- 2. LEDs will be blinking
- 3. Real time data is displayed
- 4. Confirm correct version of HW and SW

| Sa                                                                            | etyKit TC397 ADS SW 3U1 HW 3U1<br>LBIST: passed                                                                                                    | I |
|-------------------------------------------------------------------------------|----------------------------------------------------------------------------------------------------|---|
| Highe:<br>Angle<br>Angle<br>VEXT<br>VDDP3<br>CORE<br>Clean<br>Locks:<br>Kun S | DIE Temp: 54.10°C MONBIST: passed<br>Sens1: 266.1 °C FW CHECK: passed<br>Sens2: 270.0 °C MBIST: passed<br>oltage: 4.990 UV limit: 4.500<br>Voltage: 3.280 UV limit: 3.021<br>oltage: 1.250 UV limit: 1.188<br>Emergency Start<br>sep error injection<br>TIMCUG in<br>TIMCUG in<br>TIMCUG in<br>TIMCUG in<br>Councernant |   |
| Stop<br>QSPI<br>DMA in<br>DMA in<br>DMA in<br>SRI in<br>Reset<br>iMEN         | afe ADC capturing TOMIOM out<br>lockPlaus : 100.15us CCUGIOM out<br>ject CRC error CCUGGPT12 out<br>ject CRC error CDGGPT12 out<br>ject Dest error EDADC+EDADC<br>ject error EUADC+EDSADC<br>STUD alarms 2 Z EVADC 1 PIN<br>STDOUTE STDOUTI GRAPH0 OF1                                                                  |   |
| 4                                                                             | Lockstep error injection                                                                                                    |   |

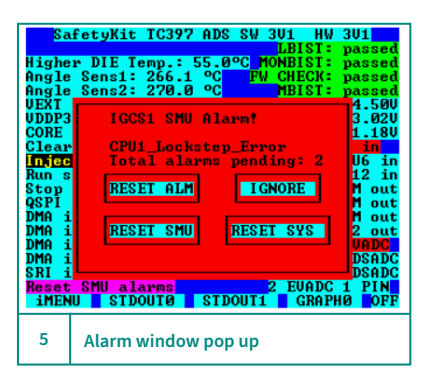

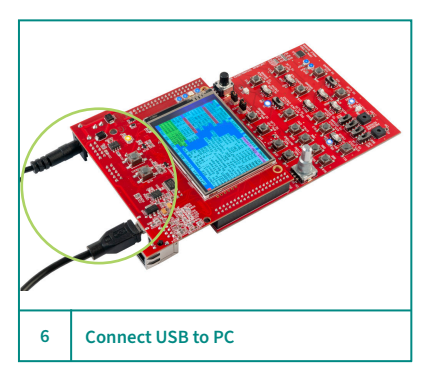

### Error or fault injection

- 1. Use the touch display, buttons, and switches to inject different errors. For example, by using the touch display,
  - a lockstep error can be injected
  - Touch the "Lockstep error injection", highlighted red, to inject error

#### Lockstep error injection

- 1. As result of "Lockstep error injection" the CPU1\_Lockstep\_Error window will pop up
  - RESET ALM: You can reset the shown alarm on the alarm window
  - IGNORE: You can ignore the alarm
  - RESET SMU: You can reset the SMU which will reset all alarms
  - RESET SYS: You can reset the whole system and the board will be reset to default condition

#### Connect USB to PC

- 1. Connect the provided USB cabled with kit to PC
- 2. It is used for the following purposes
  - Software flashing
  - UART Terminal window software
  - Debugging the Software

# Evaluation Board – AURIX™ TC3xx Safety pinout details

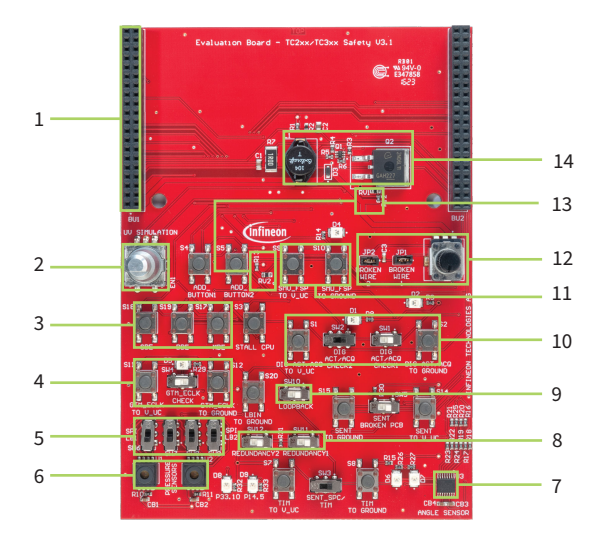

- 1 AURIX<sup>™</sup> connector
- 2 Encoder knob to control PWM
- 3 NVM error injection buttons
- 4 GTM clock error injection
- 5 QSPI loopback switches
- 6 Pressure sensors QSPI redundancy
- 7 GMR angle sensor's SENT redundancy

- 8 Port redundancy switches
- 9 Port loopback switch
- 10 GTM, CCU6, and GPT12 error injection
- 11 Fault signaling protocol test
- 12 Broken wire detection simulation
- 13 Analog temperature sensors
- 14 Undervoltage simulation circuitry

#### Additional resources

AURIX<sup>™</sup> Application Kit – TC3xx Safety: – https://www.infineon.com/aurixsafetykit

AURIX<sup>™</sup> Development Studio: – https://www.infineon.com/aurixdevelopmentstudio AURIX<sup>™</sup> Code examples: – https://github.com/Infineon/AURIX\_code\_examples

AURIX<sup>™</sup> Forum for questions and support: – https://community.infineon.com

Document number: 002-38847 Rev. \*\* Date: 10 / 2023 Published by Infineon Technologies AG 81726 Munich, Germany All rights reserved. © 2023 Infineon Technologies AG

**Quick Start Guide** 

Page 4 of 4